## **MANUAL PENGGUNA DAFTAR AKAUN SISTEM ANJUNG SKPG 2024**

| Selamat Datang!                                                                                                    | Daftar Masuk Bahasa Melayu 🗸                                                                                                    |
|----------------------------------------------------------------------------------------------------|----------------------------------------------------------------------------------------------------|
|                                                                                                    | NAMA PENGGUNA                                                                                                    |
| Sistem                                                                                                    | My Username                                                                                                    |
| Aniund                                                                                                    | KATA LAUJAN                                                                                                    |
| <b>CALCEVD</b>                                                                                                    | My Password                                                                                                    |
| • E JNPU                                                                                                    | Lihat Kata Laluan                                                                                                    |
| Hubunai Kami                                                                                                    | Daftar Masuk                                                                                                    |
| Pentadbir UA Pentadbir IPTS                                                                                                    | Taylung Kata Isluang                                                                                                    |
| <ul> <li>€ 03 - 88705111</li> <li>€ 03 - 88705112 / 5115</li> <li>Skpa@mobe.gov.mv</li> <li>Skpa@mobe.gov.mv</li> </ul>                                                                                                    | Buat Akaun? Daftar Baru                                                                                                    |
| Pentadbir ILKA                                                                                                    | Untuk terus berhubung dengan kami sila log                                                                                                    |
| <b>6</b> 03 - 88705113                                                                                                    | masuk dengan nama pengguna & kata                                                                                                    |
| ≤ skpgtvet@mohe.gov.my/skpgtvet@gmail.com                                                                                                    | laluan anda                                                                                                    |
| Klik pada pautan 'Daftar Baru' untuk                                                                                                    | a mendaftar akaun Sistem Anjung SKPG                                                                                                    |
| Klik pada pautan 'Daftar Baru' untuk                                                                                                    | k mendaftar akaun Sistem Anjung SKPG                                                                                                    |
| Klik pada pautan 'Daftar Baru' untuk                                                                                                    | <b>A mendaftar akaun Sistem Anjung SKPG</b>                                                                                                    |
| Klik pada pautan 'Daftar Baru' untuk<br>Klik pada pautan 'Daftar Baru' untuk<br>Pendaftaran<br>Jenis IPT/IKLA                                                                                                    | A mendaftar akaun Sistem Anjung SKPG                                                                                                    |
| Klik pada pautan 'Daftar Baru' untuk<br>Pendaftaran<br>Jenis IPT/IKLA<br>- Sila Pilih Jenis IPT/ILKA                                                                                                    | A mendaftar akaun Sistem Anjung SKPG                                                                                                    |
| Klik pada pautan 'Daftar Baru' untuk<br>Klik pada pautan 'Daftar Baru' untuk<br>Secondari<br>Pendaftaran<br>Jenis IPT/IKLA<br>-Sila Pilih Jenis IPT/ILKA                                                                                                    | A mendaftar akaun Sistem Anjung SKPG                                                                                                    |
| Klik pada pautan 'Daftar Baru' untuk<br>Klik pada pautan 'Daftar Baru' untuk<br>Seita<br>Pendaftaran<br>Jenis IPT/IKLA<br>-Sila Pilih Jenis IPT/ILKA<br>Nama Penuh (seperti di KP)<br>Nama Penuh (seperti di KP)                                            | x mendaftar akaun Sistem Anjung SKPG<br>Sistem Anjung SKPG<br>Nama Institusi                                                                                              |
| Klik pada pautan 'Daftar Baru' untuk<br>Klik pada pautan 'Daftar Baru' untuk<br>Selar<br>Pendaftaran<br>Jenis IPT/IKLA<br>-Sila Pilih Jenis IPT/ILKA<br>Nama Penuh (seperti di KP)<br>Nama Penuh (seperti di KP)                                            | A mendaftar akaun Sistem Anjung SKPG<br>Sistem Anjung SKPG<br>Nama Institusi                                                                                              |
| Klik pada pautan 'Daftar Baru' untuk<br>Klik pada pautan 'Daftar Baru' untuk<br>Sila masukkan nama penuh p                                                                                                    | a mendaftar akaun Sistem Anjung SKPG<br>Sistem Anjung SKPG<br>Nama Institusi<br>No Kad Pengenalan<br>Degawai IPT/ILKA (seperti di KP)                                     |
| Klik pada pautan 'Daftar Baru' untuk         Klik pada pautan 'Daftar Baru' untuk         Pendaftaran         Jenis IPT/IKLA         -Sila Pilih Jenis IPT/ILKA         Sila masukkan nama penuh penuh (seperti di KP)         Sila masukkan no kad pengena | a mendaftar akaun Sistem Anjung SKPG<br>Sistem Anjung SKPG<br>Norma Institusi<br>No Kad Pengenalan<br>Degawai IPT/ILKA (seperti di KP)<br>alan pegenalan pegawai IPT/ILKA |

Sila pilih nama institusi yang disediakan mengikut jenis IPT/ILKA yang dipilih

| No Telefon (Bimbit) | No Telefon (Pejabat) |  |
|---------------------|----------------------|--|
| 011-111111111       | 01-1111111           |  |
| Email               | No Faks              |  |
| example@someone.com | 01-1111111           |  |
| example@someone.com | 01-1111111           |  |

Sila masukkan no telefon bimbit, no telefon pejabat, emel dan no faks yang boleh dihubungi oleh admin

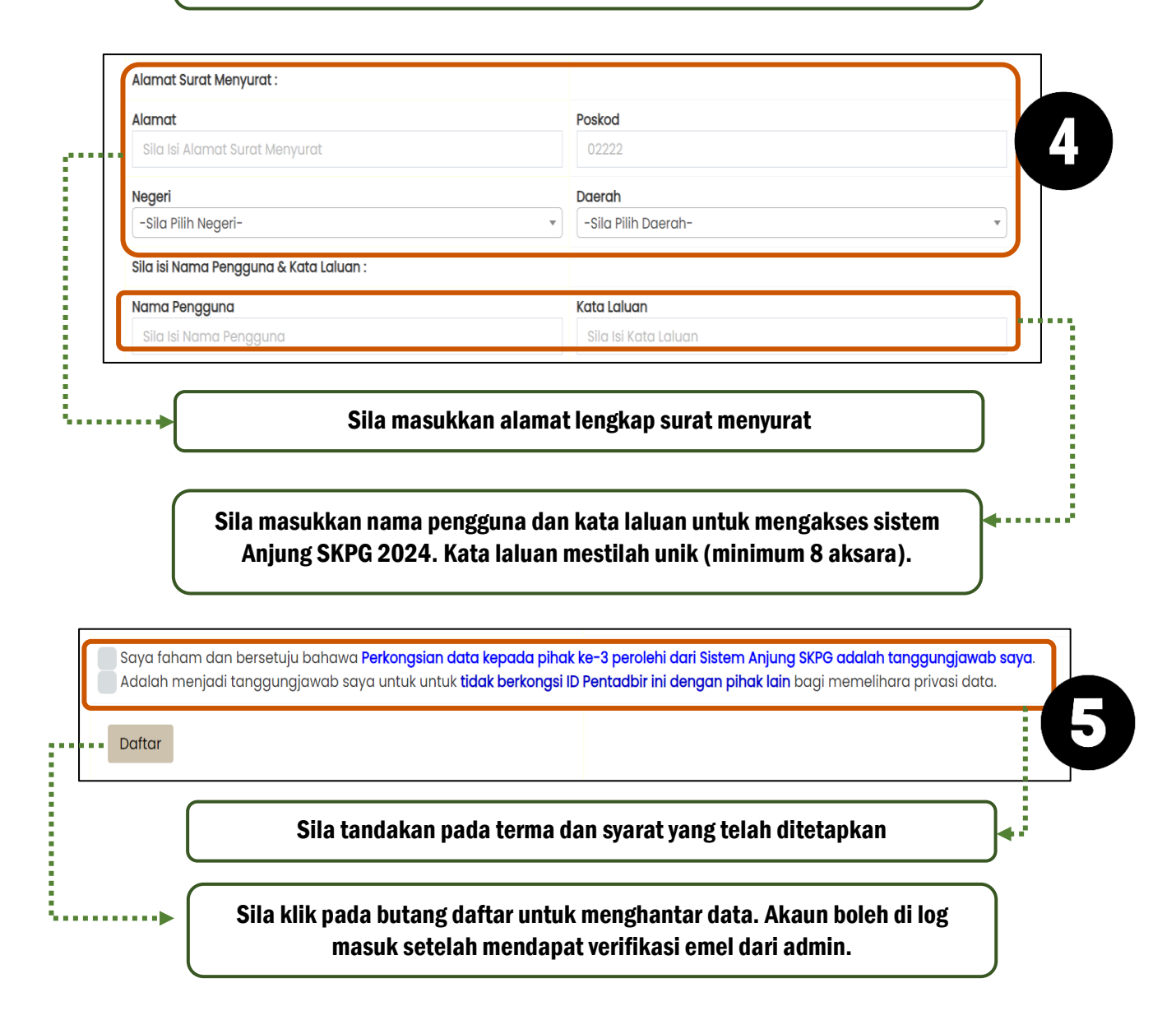